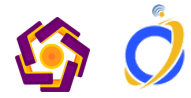

# Panduan Instalasi CREATIVEONE TESTING DEVELOPER

UJICOBA FITUR BARU

INNOVATION CENTER UNIVERSITAS AMIKOM YOGYAKARTA

CREATIVEONE

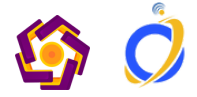

## PERSIAPAN

Dalam rangka melakukan uji coba fitur baru pada aplikasi creativeone harus melakukan update aplikasi dengan mode developer.

Mode Developer dibutuhkan agar dapat melakukan instalasi aplikasi diluar yang telah disediakan oleh Google Play Store

## **AKTIVASI MODE DEVELOPER**

- Masuk ke aplikasi Google Play Store dan pastikan email yang aktif pada google play store adalah email amikom.
- Masuk ke menu setting atau setelan
- Pilih About atau Tentang
- Klik berulang-ulang pada menu Versi Play Store sampai muncul tulisan "Anda sudah di mode Developer"

| si akun, notifikasi                                                       | $\sim$ |      | 4                                        |
|---------------------------------------------------------------------------|--------|------|------------------------------------------|
| ul Indenne                                                                |        | ×    | Google                                   |
| an data untuk download, update otomatis                                   | ~      |      | Nuri Cahyono<br>nuricahyono@amikom.ac.id |
| pembelian                                                                 |        |      | Kelola Akun Google Anda                  |
| k pembelian melalui Google Play untuk<br>s ini di perangkat ini           | ~      | 0    | Tindakan yang disarankan                 |
|                                                                           |        |      | Kelola aplikasi & perangkat              |
| ng tua, panduan orang tua                                                 | ~      | ۵    | Notifikasi & penawaran                   |
|                                                                           |        |      | Pembayaran & langganan                   |
| versi build, sertifikasi perangkat                                        | ^      | •    | Play Protect                             |
| Google Play                                                               |        | •    | Koleksi                                  |
| pen source                                                                |        | •    | Play Points                              |
| isi untuk software open source                                            |        | 6    | Personalisasi di Play                    |
| y Store<br>172-31 (n) (po) 443041806                                      |        | ۲    | Setelan                                  |
| <ul> <li>Tidak perlu, Anda sudah<br/>berada di mode developer.</li> </ul> |        | 0    | Bantuan & masukan                        |
| si Play Protect                                                           |        |      | Kebijakan Privasi • Persyaratan Layar    |
| t disertifikasi                                                           |        | Game | Aplikasi Penelusuran                     |

#### Setelah masuk ke Mode Developer

- Masuk ke menu General atau Umum
- Pilih Developer Option atau opsi Developer
- lalu aktifkan pada menu share apps internally atau berbagi aplikasi secara internal

## Opsi developer

Umur Prefer

Prefe

Pengo

Verifi

Berlak Akun (

Kelua Kontro

Tenta Play S Tenta Lisen Detail Versi Updat Sertif

Berbagi aplikasi secara internal Download dan instal aplikasi versi uji coba yang dibagikan kepada Anda

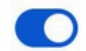

#### CATATAN

Langkah diatas diperlukan hanya jika mode developer belum diaktifkan

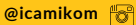

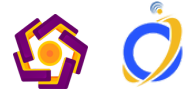

### CREATIVEONE

# **UPDATE APLIKASI**

Update masih bersifat uji coba belum di rilis pada Google Play Store

## **UPDATE APLIKASI**

Untuk melakukan update silahkan klik link berikut ini https://play.google.com/apps/test/id.ac.creativeone/47

#### CATATAN

Jika setelah dilakukan update ternyata aplikasi tidak berjalan bisa di lakukan clear cache dan login OTP ulang

- Klik dua kali pada icon creativeone pilih info apl
- kemudian pilih hapus data •
- buka lagi aplikasi creativeone untuk melakukan otp login
- Beberapa menu baru akan muncul setelah melakukan update aplikasi

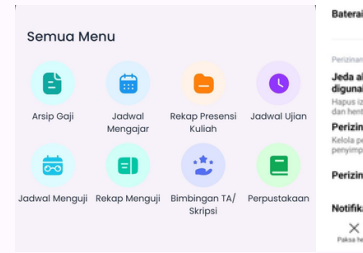

←

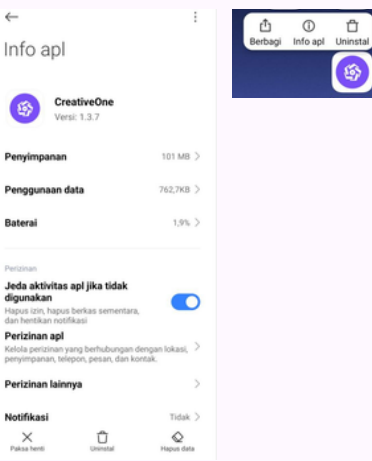